## [D2530 地区運営(戦略&IT)委員会の役割と目標]

・My ROTARY の普及と活用

地区目標:地区内会員登録率 60% を達成するために

先ず、My ROTARY に登録するために必要な項目を下記の表に記入してから、登録手続きに入ることをお勧めいたします。(ご自分の会員 ID は、ロータリー事務局に問い合わせください)

| ж. | パソコン | で使用するメー | ルアドレスが必要です。 | あらかじめ取得しておいてください |
|----|------|---------|-------------|------------------|
|----|------|---------|-------------|------------------|

|                 | Name :    | Family Name: |             | 스目 ID · | クラブでの役職 又は |  |  |  |  |
|-----------------|-----------|--------------|-------------|---------|------------|--|--|--|--|
| 氏               |           |              |             |         | 所属委員会名:    |  |  |  |  |
|                 | (名).      | (姓)・         |             |         |            |  |  |  |  |
| 名               |           |              |             |         |            |  |  |  |  |
|                 |           |              |             |         |            |  |  |  |  |
| 現               | Address 〒 | I            |             |         |            |  |  |  |  |
| 住               |           |              |             |         |            |  |  |  |  |
|                 | (漢 字) 〒   |              |             |         |            |  |  |  |  |
| 所               |           |              |             |         |            |  |  |  |  |
|                 |           |              |             |         |            |  |  |  |  |
| Tel.            |           |              | Fax.        |         |            |  |  |  |  |
|                 |           |              |             |         |            |  |  |  |  |
| Mobile Phone:   |           |              |             |         |            |  |  |  |  |
|                 |           |              |             |         |            |  |  |  |  |
| E-mail Address: |           |              |             |         |            |  |  |  |  |
|                 |           |              |             |         |            |  |  |  |  |
| 勤務先:            |           |              | (English) : |         |            |  |  |  |  |
|                 |           |              |             |         |            |  |  |  |  |
| 所在              | 地一下       |              |             |         |            |  |  |  |  |
|                 |           |              |             |         |            |  |  |  |  |
| Tel.            |           |              | Fax.        |         |            |  |  |  |  |

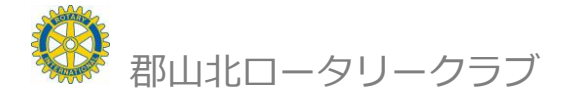

## My ROTARY アクセス マニュアル

PC のとき Ctrl を押しながらここをクリックすると HP が表示されます

1. 郡山北 RC のホームページから < URL. http://koriyama-northrc.sakura.ne.jp >

| Rotary         | 郡山<br>Rotary Inter | national D2530. Ro   | ・タリー<br>tary Club of Kor | りううプ<br>「vama-North<br>「<br>い<br>い<br>の<br>い<br>の<br>い<br>い<br>い<br>い<br>い<br>い<br>い<br>い<br>い<br>い<br>い<br>い<br>い | ータリー 第2530地区<br>001 福島県都山市大田<br>24-935-8800 Fex.02<br>- <u>knrc@bz03.plala</u><br>1974.12.8.(zสや<br>41名(2015.7.1.現在)<br><b>毎週 月曜日</b> (12:30~13: | 中央分区<br> 1-2-17 ★-ビル<br>4 <u>-939-5678</u><br>L <u>or.jp</u><br>+-クラブ:都山東RC)<br>*30) <u>ホテル ハマツ</u> |
|----------------|--------------------|----------------------|--------------------------|----------------------------------------------------------------------------------------------------|----------------------------------------------------------------------------------------------------|----------------------------------------------------------------------------------------------------|
| 国際ロータリー        | ロータリージャパン          | ロータリー日本財団            | 米山記念奨学会                  | <u> 第2530地区ガバナー事務所</u>                                                                                                    | リンク集                                                                                                    | <u>例会等</u>                                                                                          |
| Welcome<br>梁国王 | ロータリーを             | <u>- 41 - 日本</u><br> | <b>5</b><br>礎として奉仕       | 郡山北ロータ                                                                                                    | リークラブ                                                                                                    | 1                                                                                                   |

2. 国際ロータリーのホームページ

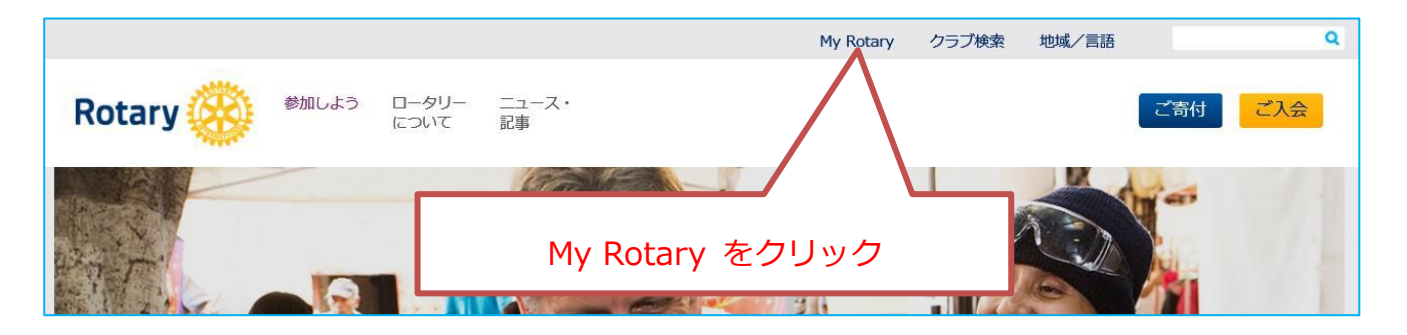

3. アカウントの登録

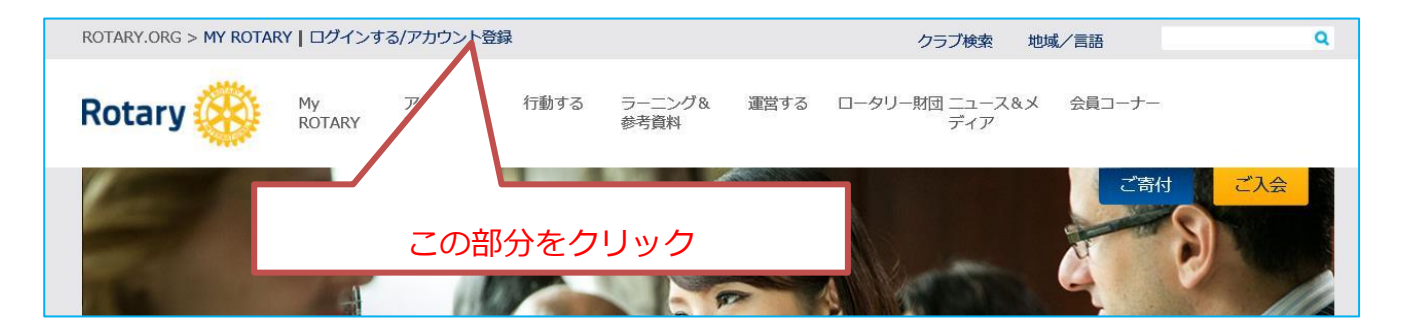

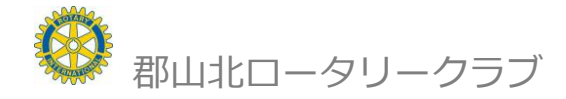

## 4. ログインのこのページで「アカウントを作成」にかかります。

(既登録「早川敬介」の例)

| ROTARY.ORG > MY ROTARY   ログイン | ンする/アカウント登録                                                | クラブ検索                                                                                                    | 地域/言語                      | Q      |      |
|-------------------------------|------------------------------------------------------------|----------------------------------------------------------------------------------------------------|----------------------------|--------|------|
| Rotary 🛞 My                   | アイデアを 行動する ラーニング8<br>ロチュ かみおめ                              | ↓ 運営する ロータリー財団 ニュース&<br>ニィア                                                                                               | 初め                         | ての方は、  | ここをク |
|                               | ログイン                                                       |                                                                                                    | リック                        | して、アカ  | ウントを |
| 6                             | ログイン用Eメール*<br>hayakawa@wave.plala.or.jp<br>Eメールアドレスをお忘れの場合 | アカウント作成のメリット<br>My ROTARYにログインすると、会員専用<br>ンテンツや自分のプロフィールがご覧いた<br>ます。                                                      | 作成し                        | てください。 |      |
| 既に登録されて<br>いる方は、ここから          | バスワード*<br>・・・・・・・・・・・・・・・・・・・・・・・・・・・・・・・・・・・・             | どなたでもアカウントを作成できます。既<br>員アクセスに登録している方は、同じIDを<br>て改めてご登録ください。登録やメールア<br>ス取得の方法がわからない方は、手厚<br>かりやすく説明した資料をご覧く<br>い合わせはこちらから。 | に会<br>使-<br>訪問 <b>RO</b> T |        |      |
| ログインします。                      |                                                            | アカウントを作成                                                                                                    |                            |        |      |

いよいよ入力開始です。以下ページごとに入力し「続ける」をクリックして、
 完了まで進んでください。
 完了すれば、次回からは、「4.」のログインからホームページに入ることが

出来ます。

| $\leftarrow \rightarrow$ | Ü                   | rotary.   | org/myrotary/ja/user/re | gister         |          |        |        |                 |             |                |     |
|--------------------------|---------------------|-----------|-------------------------|----------------|----------|--------|--------|-----------------|-------------|----------------|-----|
| ☆ 郡山北□5                  | リークラブ               | ☆ (有)はやかわ | ☆ 市民教育フォーラ              | 슜 Gates Speech | ☆ iCloud | ☆ NPO3 | くしま除染隊 | 슜 Rotary Videos | JA-La 🕁     | rotary.org - ŀ |     |
| Rota                     | ary                 |           |                         |                |          |        |        |                 |             |                |     |
| <b>ア</b><br>*入力          | カウ<br><sup>心須</sup> | ワントの      | の登録情報                   | 段              |          | 1      | ご自治    | 分の資料            | に基づ         | ·<br>き入ナ       | っして |
| 名*                       |                     |           |                         |                |          |        | いつ     | てくださ            | い。 <b>英</b> | 語で             |     |
| 姓*                       |                     |           |                         |                |          | 1      |        |                 |             |                |     |
|                          | イン用Eン               | メール*      |                         |                |          |        |        |                 |             |                |     |
| <br>あなが<br>は<br>い        | こは18歳<br>い<br>いえ    | 以上ですか?    | *                       |                |          |        |        |                 |             |                |     |
| 続                        | ける                  |           |                         |                |          |        |        |                 |             |                |     |
|                          |                     |           |                         |                |          |        |        |                 |             |                |     |

| アカウントの登録情報                                                                                                    |                                                       |
|----------------------------------------------------------------------------------------------------|-------------------------------------------------------|
| ステータス<br>あなたの記録を確認するために、もう少し情報が必要です。必須項目すべてと、可能な限りほか<br>ください。ご不明な点がありましたら、Eメール(data@rotary.org )でご連絡ください。         | かの情報もご入力                                              |
| *入力必須<br>名 *<br>「Keisuke<br>姓 *<br>「Hayakawa                                                                      |                                                       |
| ログイン用Eメール *<br>hayakawa@wave.plala.or.jp<br>あなたは18歳以上ですか? *<br>③ はい                                               |                                                       |
| <ul> <li>・・・・・ス</li> <li>ADDITIONAL INFORMATION</li> <li>*その他の個人情報(ロータリーでの記録照合のために使用されます)</li> <li>市町村</li> </ul> | 左記の画面になったら<br>ロ IAM A CLUB MEMBER<br>をチェックし 続けるをクリックす |
| 郵便番号<br>その他のEメールアドレス (該当する場合)                                                                                     | -3                                                    |
| ・I AM A CLUB MEMBER<br>続ける                                                                                        |                                                       |
| ADDITIONAL INFORMATION<br>*その他の個人情報(ロータリーでの記録照合のために使用されます)<br>市町村                                                 |                                                       |
| 郵便番号                                                                                                    |                                                       |
| その他のEメールアドレス(該当する場合)                                                                                              | 左記の画面に変わったら <b>会員ID</b> を<br>入力する                     |
| <ul> <li>✓ I AM A CLUB MEMBER</li> <li>CLUB TYPE</li> <li>Rotary</li> </ul>                                       | それ以外の項目の入力は不用                                         |
| クラブ名<br>enter club name O                                                                                         | 確認メールが登録したメーアドレス<br>に届くのでメールを開く                       |
| 会員ID<br>続ける                                                                                                    |                                                       |
|                                                                                                    |                                                       |

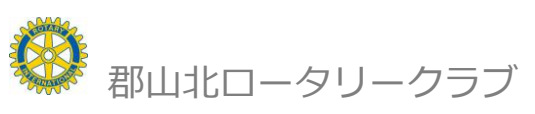

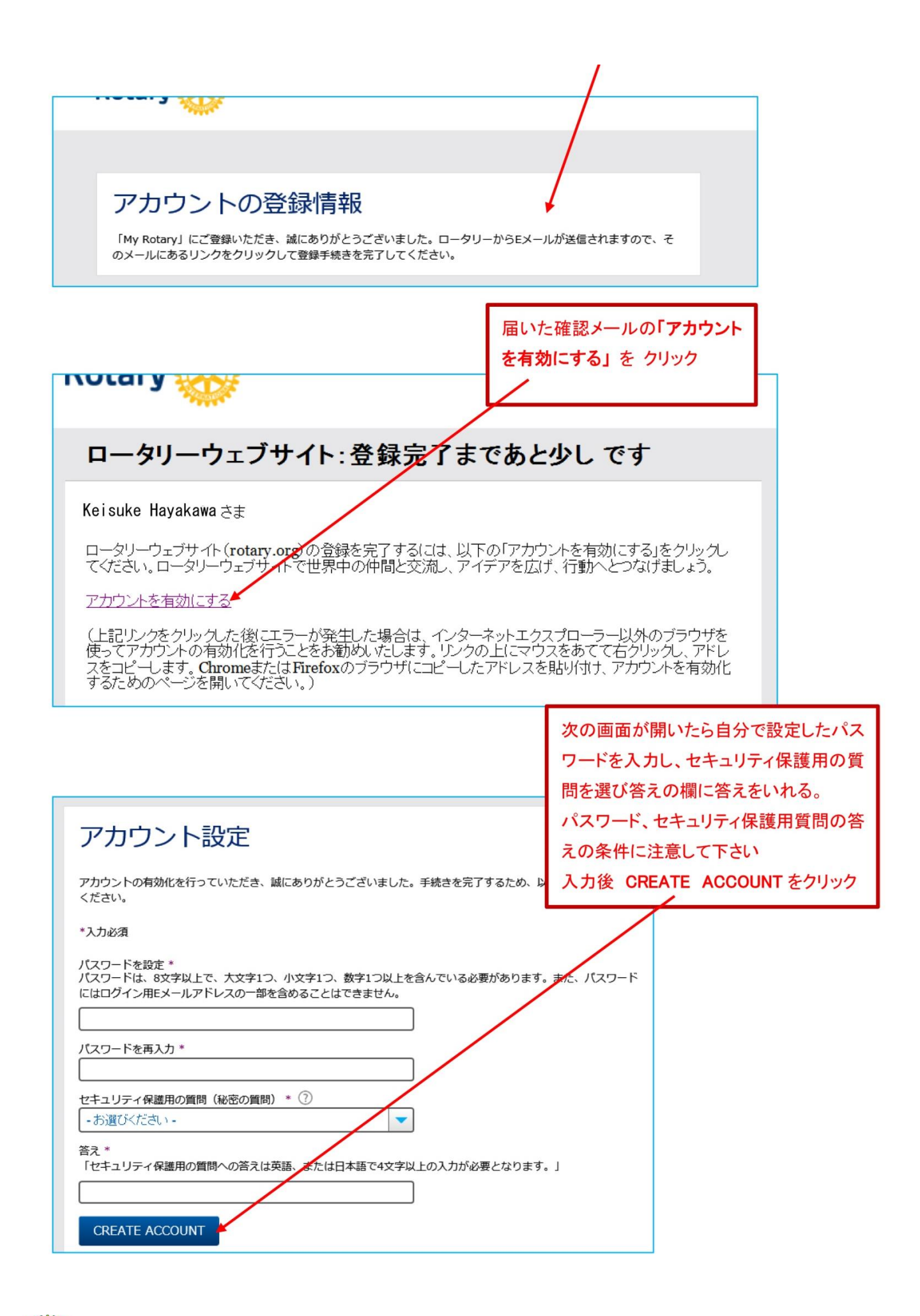

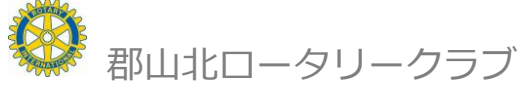

| アカウント設定<br>アカウントとプロフィールが作成されました。完了まであと少しです。                                                                                                    | <b>}の</b> |
|----------------------------------------------------------------------------------------------------|-----------|
| 全登録ユーザーはプロフィールのページがあります。<br>ログイン後、プロフィールの未入力情報を入力したり、プライバシー設定を変更できます。My ROTARYでプロ<br>フィールの検索と閲覧ができるのは、ロータリークラブ会員、ローターアクター、ロータリーの学友のみとなりま<br>す。 |           |
| あなたはMY ROTARYコミュニティのメンバーです。<br>メンバーは以下の機能が利用できます:<br>• ロータリー国際大会へのオンライン登録<br>• フォーラムのグループへの参加<br>• 世界中のロータリークラブ会員、ローターアクター、ロータリー学友の検索と連絡       |           |
| <ul> <li>✓ プロフィールの情報をほかのMY ROTARYユーザーに公開する<br/>(プライバシー設定はいつでも変更できます)</li> <li>✓ メールアドレスをコンピュータに記憶</li> <li>(ボロコレーリ</li> </ul>                  |           |

エラーが表示されるとき

※このメールアドレスは既に他のアカウントで使用されています。

※ログインはできたが My ROTARY に入れないなどのエラーが表示される場合は地区では対応出来ません。

ご自分のメールアドレスが利用できる環境で下記に電話して、対応して頂いて下さい。

日本事務局 03-5439-5800

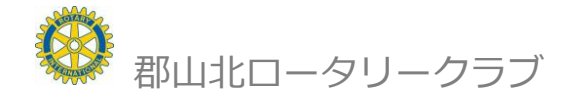